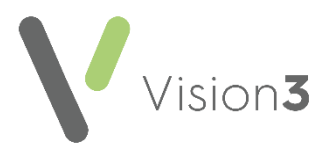

## **Merging Duplicated Patient Records**

**Merge Patient Record** is a **Registration** tool, which enables you to merge duplicate records. The facility allows you to move clinical data from a duplicate record, which is usually inactive, to an existing active record.

The process is as follows:

**Note** - You must have Systems Administrator rights to access to **Merge Patients**.

- Merge records From Registration, perform the merge, see below.
- Check the patient record for duplicates and errors Once the merge process is complete, you must check the active patient record for duplicate data, see Checking the Recently Merged Active Record for Duplicate or Erroneous Information on page 5 for details.
- Move Docman files If you are a Docman user, transfer relevant documents to the active patient, see Moving a Patient's documents in Docman on page 6 for details.
- Transfer out the unwanted record Once the merge process is complete, you must also make sure the unwanted duplicate record has a registration status of Transferred Out. All merges are audited in Event Log.

Important - All attachment data including letters, pathology results, ECG, photographs retain the patient's original demographic data. This process should therefore not be used for patients undergoing adoption or witness protection.

**Note** - Once the merge patient process is complete, it cannot be reversed. Please take extreme caution when selecting patients to merge.

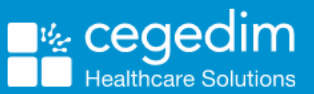

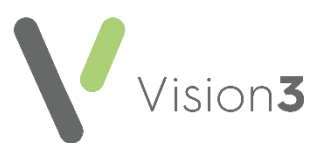

To merge patient records:

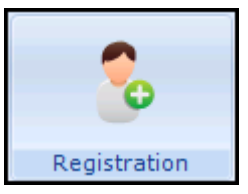

 From the Vision 3 front screen, select Registration Action - Merge Patients:

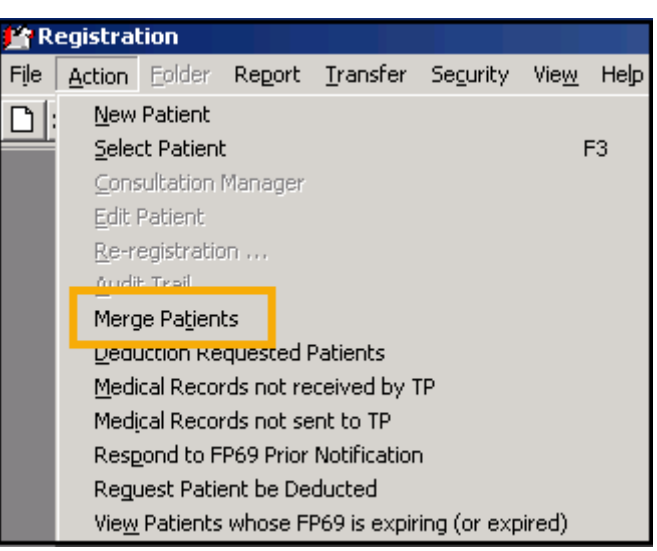

2. The Merge Patient screen displays:

| -Patient Record to Proceed W   | /ith - Active Records Only | 1    | Merge  |
|--------------------------------|----------------------------|------|--------|
|                                |                            | Find | Cancel |
| Name:                          | CHI No:                    |      | Cancer |
| Sex:                           | Date of Birth:             |      |        |
| Address:                       |                            |      |        |
| -Patient Record That Will No I | .onger Be Used             | Find |        |
| Name                           | CHI No:                    |      |        |
| nucline :                      |                            |      |        |
| Sex:                           | Date of Birth:             |      |        |

Complete as follows:

- Patient Record to Proceed with Active Records Only Select Find and select the active patient's record you wish to merge data into.
- Patient Record That Will No Longer Be Used Select Find and select the patient's record you wish to transfer data from. This is usually an inactive record, for example, Transferred Out or Expired Temporary Resident.

**Important** - Check you have selected the correct patient records for your merge.

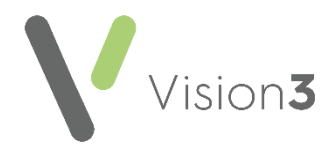

- 3. Select Merge.
- 4. If the patient's sex and/or date of birth do not match the following warning displays, 'Warning! The patients' dates or birth and sexes do not match. Are you sure that these are the correct patients?' Check the patient's details and if correct select **Merge** to continue.

If there is an outstanding **Registration Links** transaction, an existing FP69 transaction or outstanding medical record flag the following message displays, 'The patient merge could not be performed for XX (patient name) because XX (Outstanding transaction details).' Select **OK** to close. Once the outstanding transactions have been completed you can continue with the merge.

- 5. The following warning displays, 'You are about to merge two patient records. Care should be taken that you have selected the correct records. All records will be moved from the patient record that you are not proceeding with, and so will no longer be attached to that patient. Are you sure that you want to merge these records?' providing you are sure, select **Merge**.
- 6. A second warning displays, '\*\*IMPORTANT This patient merge cannot be reversed. Are you still sure that you want to proceed?' If you are sure, select **Merge**.

| erge Patient                                         |                             |                                 |
|------------------------------------------------------|-----------------------------|---------------------------------|
| Patient Record to Proceed With - Active Records Only |                             | Merging All other Clinical Data |
| Name: Mrs Lilian Gallery                             | NHS No: 580 277 8016        | Progress bar                    |
| Sex: Female                                          | Date of Birth: 08/02/1926   |                                 |
| Address: Flat 23 Pilbrow Court, Can                  | berra Close, Leeds, 299 922 | •                               |
| Patient Record That Will No Longer B                 | Be Used                     |                                 |
| Name: Ms Lilian Gallery                              | NH5 No:                     |                                 |
| Sex: Female                                          | Date of Birth: 08/02/1926   |                                 |
| Address: 25 Galemoor Avenue, Leed                    | ls, Z99 9ZZ                 |                                 |

7. The records now merge and a progress bar displays:

**Note** - During this process, if one of the records to be merged is in use, the following message displays, 'The merge could not proceed because the patient (patients name displayed) is locked by (details of user, workstation and time displayed)'. Select **OK** to close and try again when the records are available.

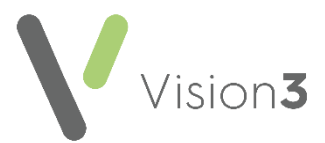

8. Once the patient merge is complete the following message displays:

| PATIENT | PATIENTMERGE                                                                                                    |  |
|---------|----------------------------------------------------------------------------------------------------|--|
|         | The patient merge has completed successfully.                                                                                                    |  |
|         | You should now check that the clinical data and registration details for the merged patient are correct and delete any duplicate or unwanted data. |  |
|         | You will also need to ensure that the patient who will no longer be used is inactivated in Registration.                                           |  |
|         | Warning: there are 3 pending appointments for this patient.                                                                                        |  |
|         | Would you like to open the patient record for the merged patient now?                                                                              |  |
|         | Yes No                                                                                                    |  |

Select Yes to open the active record in Consultation Manager.

**Note** - If the patient no longer to be used has appointments pending the following warning displays, 'Warning: there are X (number of appointments) pending appointments for this patient.' These appointments need to be cancelled and remade with the merged record details.

- 9. Check the patient's record to ensure all the data has transferred successfully. When completed close the patient record.
- 10. Next, check the **Registration status** of the duplicate record. You must ensure this record has the registration status of transferred out, to prevent data being added to it. You may need to security deduct the patient if they are a permanent patient.

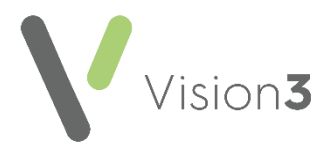

## Checking the Recently Merged Active Record for Duplicate or Erroneous Information

Following a successful merge, it is essential that the active patient record is checked for duplicate or erroneous information. This must be done before the record is transmitted to any other agency, for example, GP2GP/Summary Care Record/Emergency Care Summary.

To check the patient record:

1. After the merge is complete and you have opted to view the merged patient record, the following message displays, 'This patient record has been merged, but the clinical data has not been checked. You should check the clinical data before using this record.'. Select **OK** to open the patient record and complete a review of the data.

**Note** - There may be duplicated or erroneous entries; it is important to check **Therapy** - **Repeat Medication** to ensure that repeat masters have not been added to the patient record that are no longer required for the patient. All data areas must be checked in particular, History, Problems and Allergies. Delete any data entries that are duplicated.

2. The **Patient record has been merged** screen displays each time the patient is selected until the record is checked:

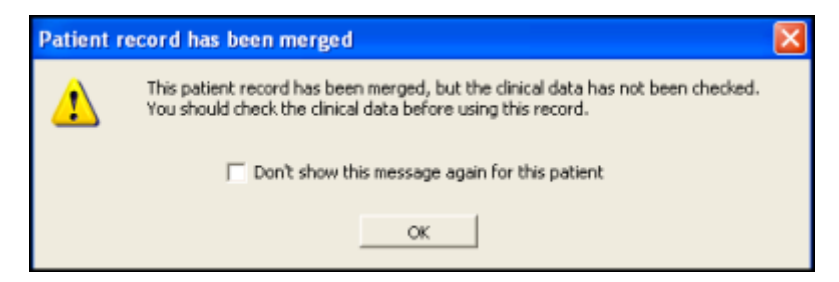

- 3. Select **OK** to open the patient record and complete a review of the data.
- 4. When checking is complete, reselect the patient.
- 5. The **Patient record has been merged screen** displays, tick **Don't show this message again for this patient** and then select **OK** to finish. This confirms the record is checked.

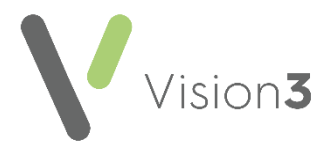

 $\odot$ 

## Moving a Patient's documents in Docman

The **Merge Patient** functionality moves clinical data from one patient's record to another and this includes attachments. However, it does not move the actual documents from **Docman**.

To move documents from one patient to another in **Docman**:

- 1. Log into **Docman**.
- 2. To check if the duplicate patient has documents that require moving, select the patient in Consultation Manager.
- 3. Select Documents from the floating toolbar 🚺 🗁 🧿
- 4. The patient's documents display, select **Selected Documents Select Mode**:

| Sele | ected Documen | ts <mark>  <u>H</u>elp</mark> |
|------|---------------|-------------------------------|
|      | Select mode   | C <mark>rl+</mark> S          |
| 1:50 | Print         |                               |
|      | Email         |                               |
|      | Delete        |                               |
|      | Un-Archive    |                               |
|      | Сору          | Ctrl+C                        |
|      | Move          | Ctrl+X                        |
| Ð    | Workflow      |                               |
|      | Select All    | Ctrl+A                        |

- 5. All the documents you can select now display, you can select them individually or select **Selected Documents Select All**.
- 6. Select Selected Documents again and then Move.
- 7. The following warning displays, select Yes to continue:

|   |                                                                                                    | × |
|---|----------------------------------------------------------------------------------------------------|---|
| ? | VISION DOCMAN<br>Warning: 1 document(s) have been filed to the clinical<br>system. If you continue you will need to manually adjust the<br>entries in the clinical system.<br>Continue? |   |
|   | Yes No                                                                                                    |   |

- 8. The **Docman** selection screen displays, highlight **Patients** and select **Select**.
- 9. Enter your patient details in the usual way.
- 10. A confirmation message displays when the documents have been moved.